## Logging into TeleVisit from the email confirmation/notification

1. You will receive a confirmation email after scheduling a TeleVisit appointment with your provider and you will also receive a notification email before the appointment time.

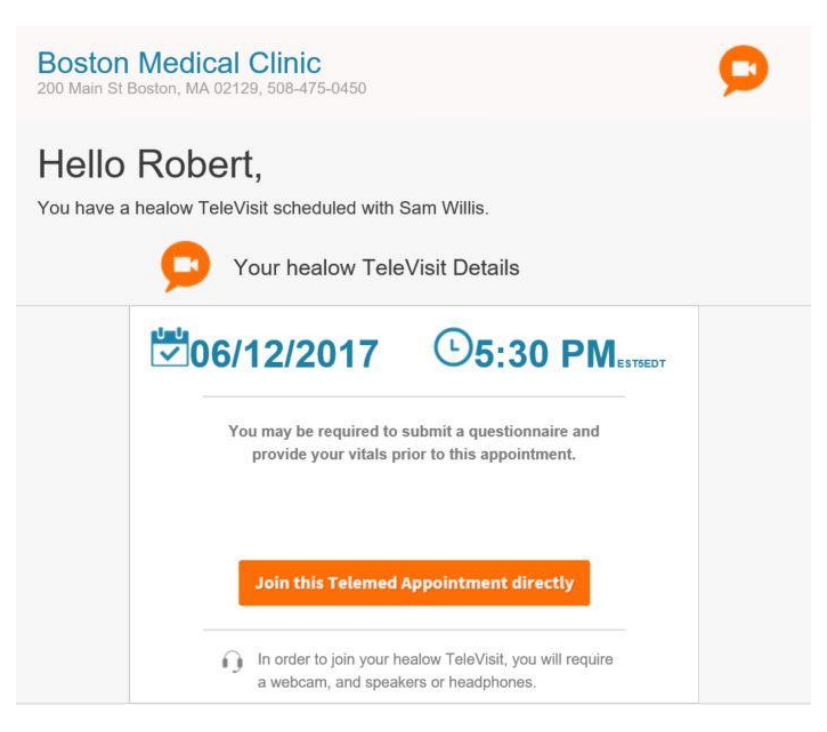

2. Click on "Join this TeleMed Appointment directly" link. You will be prompted to answer the questionnaires (if applicable). When you finish, click on "Submit Questionnaire" button.

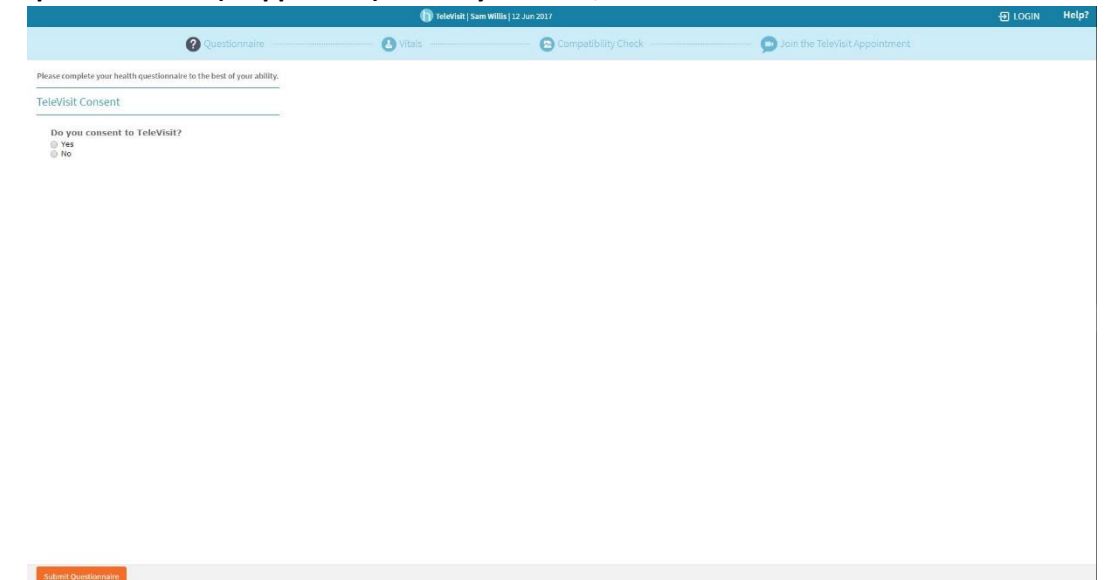

3. Next, you will be prompted to enter in your vitals (optional). Click on "Submit Vitals" when you finish.

|                  |                   | y c                             |                     |                                                    |         |       |
|------------------|-------------------|---------------------------------|---------------------|----------------------------------------------------|---------|-------|
|                  |                   | 🛅 TeleVisit   Sam Willis   12 . | lun 2017            |                                                    | D LOGIN | Helpi |
|                  | Questionnaire     | Uitals                          | Compatibility Check | <ul> <li>Doin the TeleVisit Appointment</li> </ul> |         |       |
| Height           |                   |                                 |                     |                                                    |         |       |
|                  | inches            |                                 |                     |                                                    |         |       |
| weight           | ounds             |                                 |                     |                                                    |         |       |
| Blood Pressure   |                   |                                 |                     |                                                    |         |       |
|                  |                   |                                 |                     |                                                    |         |       |
| Temperature      |                   |                                 |                     |                                                    |         |       |
| Respiratory Rate |                   |                                 |                     |                                                    |         |       |
| t                | reaths per minute |                                 |                     |                                                    |         |       |
| Pulse Rate       |                   |                                 |                     |                                                    |         |       |
|                  | eats per minute   |                                 |                     |                                                    |         |       |
|                  |                   |                                 |                     |                                                    |         |       |
|                  |                   |                                 |                     |                                                    |         |       |
|                  |                   |                                 |                     |                                                    |         |       |
|                  |                   |                                 |                     |                                                    |         |       |
|                  |                   |                                 |                     |                                                    |         |       |
|                  |                   |                                 |                     |                                                    |         |       |
|                  |                   |                                 |                     |                                                    |         |       |
|                  |                   |                                 |                     |                                                    |         |       |
|                  |                   |                                 |                     |                                                    |         |       |

4. A software compatibility check will be run to ensure that the webcam and audio functions, browser, video connection, and bandwidth on your tablet or computer will work for TeleVisit appointment. When it has been completed, click on "Proceed" button.

|                                            | D TeleVisit J Sam Willia   12 Jun 2017  |                                                                          |                          |                                |  |  |
|--------------------------------------------|-----------------------------------------|--------------------------------------------------------------------------|--------------------------|--------------------------------|--|--|
| C                                          | Questionnaire                           | Vitals                                                                   | Compatibility Check      | Join the TeleVisit Appointment |  |  |
|                                            |                                         | TeleVisit Sys                                                            | stem Compatibility Check |                                |  |  |
|                                            | 6                                       | Browser<br>Chrome 64 bit(version 56) Windows 10.0                        |                          | ۲                              |  |  |
|                                            | 6                                       | Speaker<br>Ensure your speakers are working by clicking "Play" I<br>Play | below                    | ٥                              |  |  |
|                                            | Computer                                | Camera                                                                   | 7                        | ٥                              |  |  |
|                                            | 4                                       | Microphone<br>Default                                                    | ×                        | 0                              |  |  |
|                                            | 6                                       | J Video Connection                                                       |                          | 0                              |  |  |
|                                            | Connection                              | Bandwidth<br>Your internet connection is suitable for TeleVisit.         |                          | ٢                              |  |  |
|                                            | Leal Completests 12 June 2017, 02:51 PM |                                                                          |                          |                                |  |  |
|                                            |                                         |                                                                          |                          |                                |  |  |
| << Review Questionnaire and Vitals Proceed |                                         |                                                                          |                          |                                |  |  |

5. Click on "Start TeleVisit" - this will alert your provider that you are ready and they can now start the TeleVisit appointment.

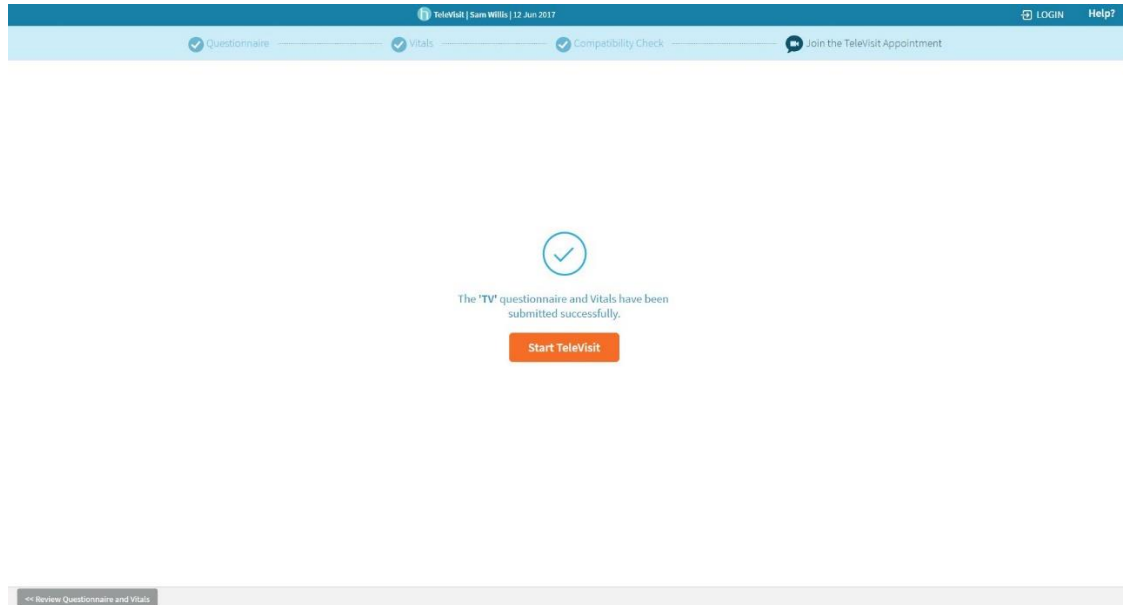

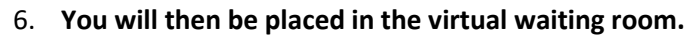

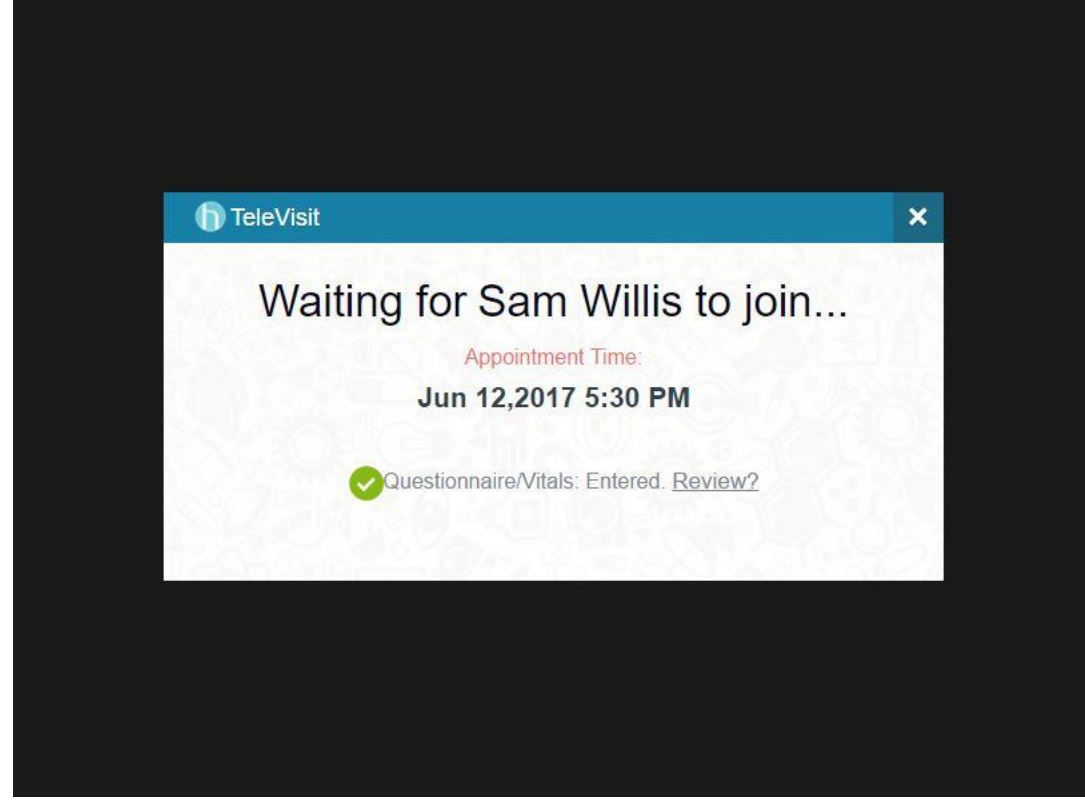